## ЗАДАНИЕ ПО ТЕМЕ «РИСОВАНИЕ»

(Имя файла: Схема)

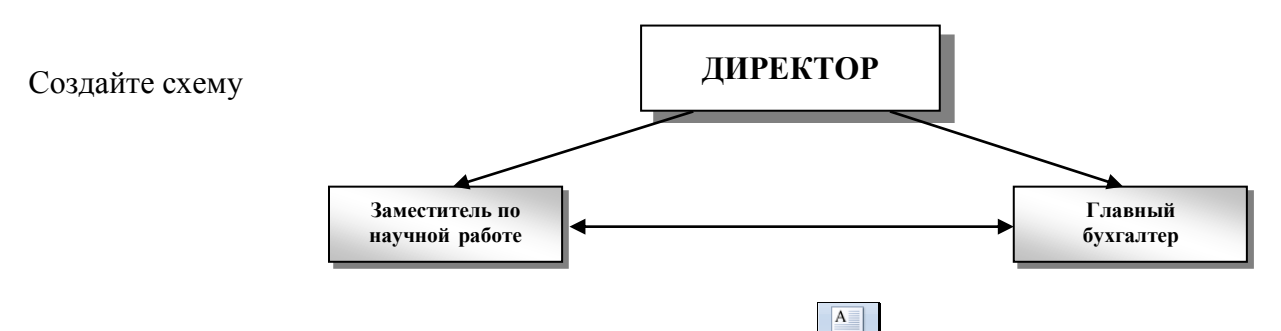

- 1. На ленте главного меню вкладка "Вставка" кнопка нарисовать надпись
- 2. Растягиваем прямоугольник и в нём пишем фразу ДИРЕКТОР (можно расположить её по центру)

ДИРЕКТОР<mark>|</mark>]

- 3. Подойдите к прямоугольнику вокруг ДИРЕКТОРА, за маркеры можно изменить размер надписи (мышка приобретает вид стрелочки в разные стороны)
- 4. Если маркеров нет, то необходимо объект выделить. Выделение рисованного объекта осуществляется мышкой, когда она имеет вид белой стрелочки с крестиком, щёлкните ЛКМ по

объекту, появятся маркеры)

## Оформление:

Будем работать только с выделенным объектом (с ДИРЕКТОРОМ)- выделите его.

5. На контекстной ленте "Работа с надписью", главной ленты "Формат" поочередно, задайте форматирование

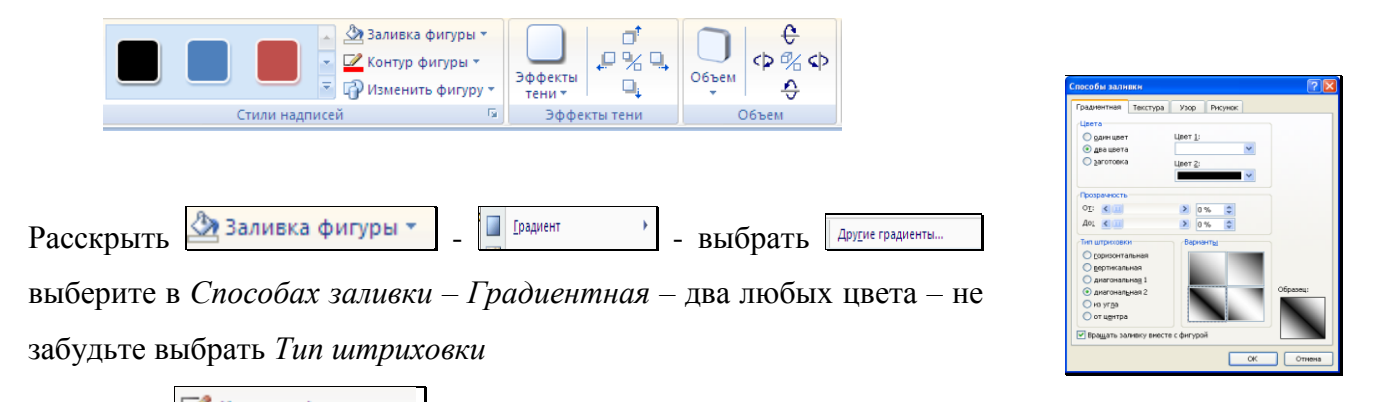

- ✓ раскройте Контур фигуры измените ширину линии и цвет
  - выберите Эффект тени и зофекты и объем
- 6. Растяните надпись и вставьте фразу "Заместитель по научной работе"
- 7. Примените различное форматирование к данной надписи.
- 8. Создайте еще одну надпись "Главный бухгалтер" с точно таким же форматированием. Для этого необходимо скопировать созданную надпись "Заместитель по научной работе" и изменить текст:

- ✓ Нажмите клавишу Ctrl, подойдите к надписи Заместитель по научной работе, вид мышки <sup>√</sup>, нажмите ЛКМ и переместите объект.
- ✓ Отпустить Ctrl и ЛКМ.
- ✓ Выделите фразу "Заместитель по научной работе" и вместо нее напишите "Главный бухгалтер".

## Линии, стрелочки:

- Для того чтобы нарисовать стрелочки, на ленте главного меню вкладка
  "Вставка" на панели "Иллюстрации" кнопка
- нажмите на кнопку Стрелка 🔼.
- Растяните её. Линию можно перемещать (вид мышки белая стрелочка), изменять размер (вид мышки крестик на краях линии)
- Измените тип стрелки: контекстная лента "Средства
  рисованиея" ленты "Формат" кнопка
  Стрелки.
  Можно подойти к линии ПКМ, выбрать Формат автофигуры и

настроить всё там.

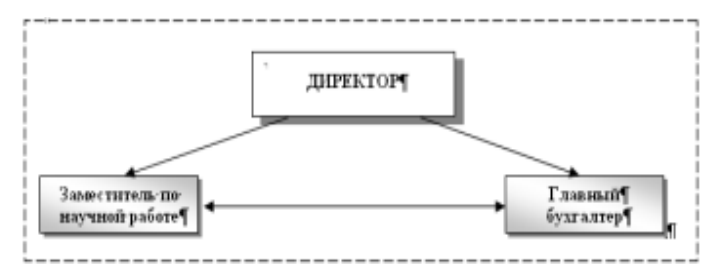

Чтобы представить схему в виде единого графического объекта, его надо сгруппировать.

Для этого, раскрыть кнопку Выделить 🔊 – Выбор объектов на ленте главного меню вкладка

"Главная", растяните пунктирную рамку вокруг всей схемы и выбрать команду которая находится на контекстной панели "Средства рисования" ленты "Формат".

## Примечание:

Если мышка имеет вид <sup>5</sup>, отказаться от этого режима можно нажав клавишу Esc . Если необходимо внести изменения, то необходимо сначала разгруппировать объект, внести изменения и снова сгруппировать.

| <u>С</u> трелки | * |                       | • |
|-----------------|---|-----------------------|---|
| <u>Узор</u>     |   | $\rightarrow$         |   |
|                 | _ | ← ──                  |   |
|                 |   | $\longleftrightarrow$ |   |
|                 |   |                       |   |
|                 |   |                       |   |
|                 |   | <b>←</b> →            |   |
|                 |   | •>                    |   |
|                 |   | •>                    |   |
|                 |   | ••                    |   |
|                 | r | ••                    | • |
|                 |   | 🛱 Другие стрелки      |   |

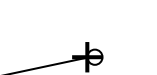

\*

n.

ригур